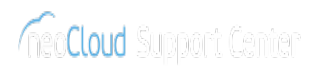

## Microsoft SQL Server | Initial Setup from Service Catalog

## 05/09/2025 16:54:38

## **FAQ Article Print**

| Category:                                                                                                    | VDC::Virtual Machines | Votes:       | 0                     |
|----------------------------------------------------------------------------------------------------|-----------------------|--------------|-----------------------|
| State:                                                                                                    | public (all)          | Result:      | 0.00 %                |
| Language:                                                                                                    | en                    | Last update: | 10:31:35 - 04/11/2025 |
|                                                                                                    |                       |              |                       |
| Keywords                                                                                                    |                       |              |                       |
| SQL Server                                                                                                    |                       |              |                       |
|                                                                                                    |                       |              |                       |
| Symptom (public)                                                                                                    |                       |              |                       |
| After deploying a virtual machine with preinstalled Microsoft SQL Server from<br>the neoCloud service catalog, initial configuration is required:<br>- Enabling login with local administrator in the SQL Server<br>- Reinitialization of Reporting Services<br>These settings apply to all templates that contain Microsoft SQL Server in<br>neoCloud service catalog:<br>- Microsoft SQL Server 2012 Standard Edition<br>- Microsoft SQL Server 2019 Standard Edition<br>- Microsoft SQL Server 2019 Web Edition<br>- Microsoft SQL Server 2022 Standard Edition<br>- Microsoft SQL Server 2022 Standard Edition<br>- Microsoft SQL Server 2022 Web Edition<br>- Microsoft SQL Server 2022 Web Edition |                       |              |                       |
| Problem (public)                                                                                                    |                       |              |                       |
| Solution (public)                                                                                                    |                       |              |                       |
| L. Login with local administrator To enable login with a local administrator,<br>ollow these steps:<br>Login into SQL Management Studio with the local SQL user sa and the<br>password P@ssw0rd.<br>Change the local SQL user sa password with your own.<br>Delete the existing login for MSWS2012R2\Administrator,<br>MSSQL2019\Administrator or MSSQL2022\Administrator<br>Add a new login for <servername>\Administrator with sysadmin privileges or<br/>for another local Windows user<br/>- (Optionally) Create another local SQL user</servername>                                                                                                    |                       |              |                       |
| 2. Problem with Reporting Services                                                                                                    |                       |              |                       |
| Note: This solution only applies to SQL Server 2012 R2, in which Reporting<br>Services are preinstalled in the SQL Server. In SQL Server 2019 and newer<br>versions, the Reporting Services are not preinstalled. Reporting Service can<br>be easily installed from SQL Server Installation Center by the customer.                                                                                                    |                       |              |                       |
| Reporting Services in SQL Server 2012 R2 need to be reinitialized with the following steps:<br>Reporting Services Configuration Manager → Database                                                                                                    |                       |              |                       |
| - Select the existing database, change the server name with the current name<br>and finish the other steps                                                                                                    |                       |              |                       |
| Reporting Services Configuration Manager → Encryption Keys<br>- Delete the encrypted content<br>- Change the encryption keys                                                                                                    |                       |              |                       |
|                                                                                                    |                       |              |                       |